# **Omnipod<sup>®</sup> 5** AUTOMATED INSULIN DELIVERY SYSTEM

Switching to a new Omnipod 5 device

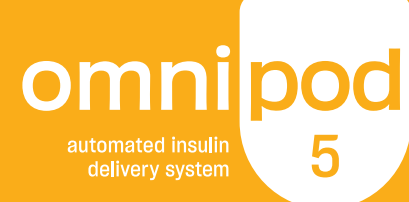

Switching to a new Omnipod 5 device will require you to go through First Time Setup again. This guide will explain how Pod adaptivity works and show you how to find your current settings for use in your new device.

## **Pod Adaptivity**

In Automated Mode, automated insulin delivery adapts to your changing needs based on your insulin delivery history. SmartAdjust<sup>™</sup> technology will automatically update your next Pod with information from your last few Pods about your recent total daily insulin (TDI).

# Insulin delivery history from previous Pods will be lost when you switch to your new device and adaptivity will start over.

- Starting with your first Pod on your new device, the System will estimate your TDI by looking at your active Basal Program (from Manual Mode) and set a starting baseline called the Adaptive Basal Rate from that estimated TDI.
- The insulin delivered in Automated Mode may be more or less than the Adaptive Basal Rate. The actual insulin delivery amount is based on current glucose, predicted glucose, and trend.
- At your next Pod change, if at least 48 hours of history was collected, SmartAdjust technology will start using your actual insulin delivery history to update the Adaptive Basal Rate.
- At each Pod change, for as long as you use your device, updated insulin delivery information is sent and saved in the Omnipod 5 App so that the next Pod that is started is updated with the new Adaptive Basal Rate.

### Settings

Find your current settings using the instructions below and log them on the table provided on the last page of this guide. Once the settings are identified, complete First Time Setup by following the on-screen instructions in the Omnipod 5 App.

If you are wearing a Pod, you will need to remove and deactivate it. You will start a new Pod as you go through First Time Setup.

#### Max Basal Rate & Temp Basal

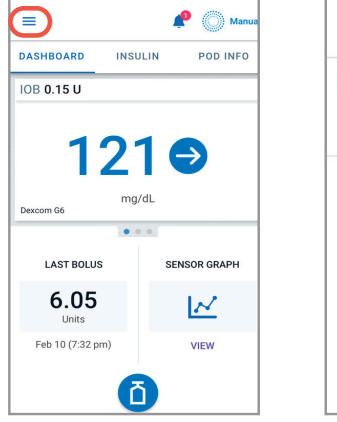

1. From the Home screen, tap Menu button

| 4    | Notifications      |
|------|--------------------|
| MANA | GE OMNIPOD VIEW"   |
| 1    | Viewers            |
| 0    | Settings           |
|      | General            |
|      | Reminders          |
|      | Glucose Goal Range |
|      | Basal & Temp Basal |
|      | Bolus              |

2. Tap **Settings**, then **Basal & Temp Basal**. Write down Max Basal Rate and whether Temp Basal is toggled on or off.

#### **Basal Programs**

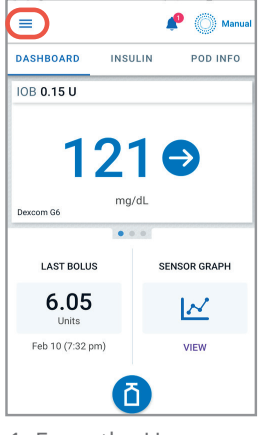

1. From the Home Screen, tap Menu button

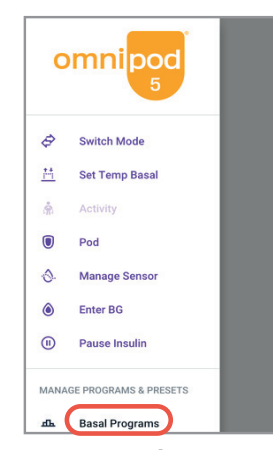

2. Tap **Basal** Programs

| Ŕ       | Relax Day<br>In progress    |           |
|---------|-----------------------------|-----------|
| 0.75    | 1 <sup>2</sup> <sup>2</sup> | 1.75 0.75 |
| 12am    | 5am 9am 12pm 5pm            | n 9pm 12a |
| Total   | 31 U/day                    | EDIT      |
| Saved B | Basal Programs              | Total: 3  |
|         | Weekend                     | <b>C</b>  |
|         | 27 U/day                    |           |
|         | Fridays                     | :         |
|         | 26.55 U/day                 | •         |
|         | Basal1                      | :         |
|         | 29.5 U/day                  | •         |

3. Tap **EDIT** on the program you want to view. You may need to pause insulin if this is your active Basal Program.

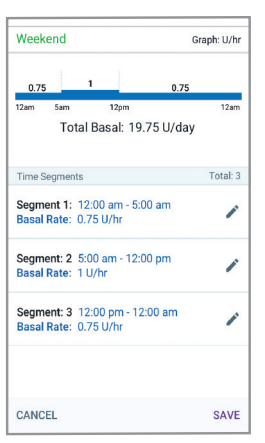

4. Review and write down Basal Segments, Rates and Total Basal amount found on this screen. Scroll down to include all segments for the entire 24-hour day. If you paused insulin you will need to start your insulin again.

#### **Bolus Settings**

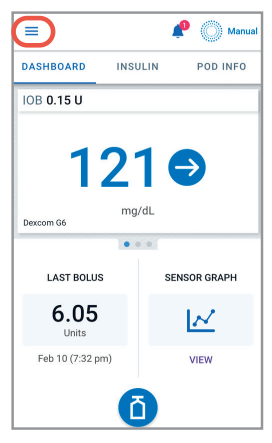

1. From the Home screen tap Menu button

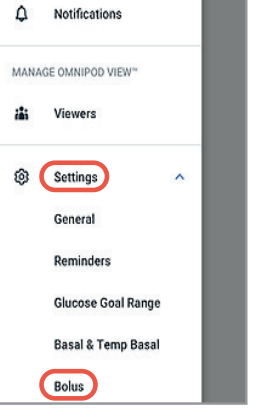

- 2. Tap **Settings**. Tap **Bolus**.
- Bolus 4 Maximum Bolus 0 U of insulin in a single bolus Extended Bolus OFF. Tap to turn ON. Bolus Calculator Target Glucose & Correct Above Target Glucose (110 - 130 mg/dL) Correct Above (110 - 150 mg/dL) Minimum Glucose for Calculations 70 mg/dL Insulin to Carb Ratio Between 10 and 15 g carbs Correction Factor Between 40 and 55 mg/dL
  - 3. Tap on each Bolus setting. Write down all of the details for the each of the settings listed on the following page. Remember to scroll down to include all of the Bolus settings.

| SETTINGS                                                                                                    |                                                                                                    |  |  |  |
|----------------------------------------------------------------------------------------------------|----------------------------------------------------------------------------------------------------|--|--|--|
| Max Basal Rate = U/hr<br>Temp Basal (circle one)<br>ON or OFF                                                                                                    | Basal Rates         12:00 am = U/hr         = U/hr         = U/hr         = U/hr                                       |  |  |  |
| Target Glucose (select one Target Glucose for each segment)       Correct Above         12:00 am = 110 120 130 140 150 mg/dL mg/dL         = 110 120 130 140 150 mg/dL mg/dL         = 110 120 130 140 150 mg/dL mg/dL         = 110 120 130 140 150 mg/dL mg/dL         = 110 120 130 140 150 mg/dL mg/dL         = 110 120 130 140 150 mg/dL mg/dL         = 0110 120 130 140 150 mg/dL mg/dL         = 0110 120 130 140 150 mg/dL mg/dL         = 0110 120 130 140 150 mg/dL mg/dL         = 0110 120 130 140 150 mg/dL mg/dL         = 0110 120 130 140 150 mg/dL mg/dL         = 0110 120 130 140 150 mg/dL mg/dL         = 0110 120 130 140 150 mg/dL mg/dL         = 0110 120 130 140 150 mg/dL mg/dL         = 0110 120 130 140 150 mg/dL mg/dL         = 0110 120 130 140 150 mg/dL mg/dL         = 0110 120 130 140 150 mg/dL mg/dL         = 0110 120 130 140 150 mg/dL mg/dL         = 0110 120 130 140 150 mg/dL mg/dL         = 0110 130 120 130 140 150 mg/dL         = 010 10 130 140 150 mg/dL |                                                                                                    |  |  |  |
| Insulin to Carb Ratio         12:00 am = g/unit         = g/unit         = g/unit         = g/unit         = g/unit                                                                                                    | Correction Factor           12:00 am = mg/dL/unit           = mg/dL/unit           = mg/dL/unit           = mg/dL/unit |  |  |  |
| <b>Duration of Insulin Action</b><br>hrs                                                                                                    | Max Bolus = units Extended Bolus (circle one) ON or OFF                                                                |  |  |  |

**You must CONFIRM** with your healthcare provider that these are the correct settings you should use in your new device.

#### Si necesitas estas instrucciones en español,

comunícate con nuestro equipo de atención al cliente al 1-800-591-3455.

#### Customer Care: 800-591-3455 Insulet Corporation, 100 Nagog Park, Acton, MA 01720

Щ

The Omnipod 5 Automated Insulin Delivery System is indicated for use by individuals with Type 1 diabetes mellitus in persons 2 years of age and older. The Omnipod 5 System is intended for single patient, home use and requires a prescription. The Omnipod 5 System is compatible with the following U-100 insulins: NovoLog®, Humalog®, and Admelog®. Refer to the Omnipod® 5 Automated Insulin Delivery System User Guide and www.omnipod.com/safety for complete safety information including indications, contraindications, warnings, cautions, and instructions. Warning: D0 N0T start to use the Omnipod 5 System or change settings without adequate training and guidance from a healthcare provider. Initiating and adjusting settings incorrectly can result in over-delivery or under-delivery of insulin, which could lead to hypoglycemia or hyperglycemia.

Medical Disclaimer: This handout is for information only and is not a substitute for medical advice and/or services from a healthcare provider. This handout may not be relied upon in any way in connection with your personal health care related decisions and treatment. All such decisions and treatment should be discussed with a healthcare provider who is familiar with your individual needs

©2023 Insulet Corporation. Omnipod, the Omnipod logo, and the Omnipod 5 logo, are trademarks or registered trademarks of Insulet Corporation. All rights reserved. The Bluetooth® word mark and logos are registered trademarks owned by the Bluetooth SIG, Inc. and any use of such marks by Insulet Corporation is under license. All other trademarks are the property of their respective owners. The use of third party trademarks does not constitute an endorsement or imply a relationship or other affiliation. PT-001547-AW Rev 001 04/23

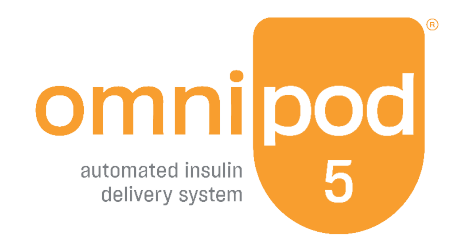